# 2017年盐城市医疗卫生机构医用耗材和检验检测试剂集中 采购商品上限价结果查看和申诉操作说明

#### 一、商品上限价查看操作说明

#### (1) 商品上限价查看

登录海虹医药数据管理平台(http://smix.emedchina.cn/) 项目管理-项目数据管理-进入"2017 年盐城市医疗卫生机构医 用耗材和检验检测试剂集中采购"项目-组套商品列表-前往汇总 表-点击展开组套商品,查看该产品基准价、报价单位、基准价 来源

#### 二、申诉操作说明

进入"2017年盐城市医疗卫生机构医用耗材和检验检测试 剂集中采购"项目"进行申诉,如对上限价有异议提出申诉,提 供相关证明材料。每个申诉对象只可操作一次。相关内容保存并 提交后完成申诉,详见操作步骤示图如下:

(1) 进入项目

| 油虹医药酸据普理<br>www.emedchin/ | CN CN       |      |      |                  |      |      |                                     | <b>直</b> 页   缪改及祭用申请否下就 | 操作手册 注納登录        |
|---------------------------|-------------|------|------|------------------|------|------|-------------------------------------|-------------------------|------------------|
| <b>Bernet</b> 22          | 8189 ∓#IAPP | 器械管理 | 耗材交易 | 项目管理             | 价格管理 | 经销统计 | 财务结算                                |                         |                  |
| 首页 > 项目管理 > 项目申诉管理        |             |      |      | 项目产品授权<br>项目数据管理 |      |      |                                     |                         |                  |
| 项目名称:                     |             | 0.12 | R    | 项目配送方案           |      |      |                                     |                         |                  |
| 项目编码                      |             |      |      | 项目流质管理<br>项目产品报价 |      |      | 项目名称                                |                         |                  |
| YCHCCG-2017               |             |      |      | 项目开标管理           |      |      | 2017年盐碱市医疗卫生机构医用耗材和性能控制成制集中采购       |                         | 进入项目             |
| CZHCCG-2017-2             |             |      |      | 项目数据公示公          | 16   |      | 2017年葉州市國庁卫生机构國用稀材及检验检测试制集中采购(现价经网) |                         | 进入项目             |
| CZHCCG-2017-1             |             |      | -    | 项目问题咨询           | _    |      | 2017年第州市医疗卫生机构医用耗财及检验检测试剂集中采购(阳光采购) |                         | 进入项目             |
| HAHCCG201701-2            |             |      | L    | 项目申诉管理           |      |      | 2017年重要市医疗卫生机构医用制材和检验检测试制度中采购(希约议价) |                         | 進入项目             |
| HAHCCG201701-1            |             |      |      |                  |      |      | 2017年重安市医疗卫生机构医用耗材和检验检测试剂集中采购(提价任何) |                         | 通入项目             |
| HVHCCG-2017               |             |      |      |                  |      |      | 2017年產程市國疗机构國用耗材和检验运制集中采取           |                         | 进入项目             |
| SGHCCG-2017               |             |      |      |                  |      |      | 2017年最先市医疗机构医用耗材及检验试验集中采购           |                         | 进入项目             |
| ZHZKHCCG-2016             |             |      |      |                  |      |      | 2016年時港市专科医用耗财及检验试剂集中运购             |                         | 进入项目             |
| SGHCCG-2016               |             |      |      |                  |      |      | 2016年観关市医疗机构医用料材及检验试剂集中采购           |                         | 进入项目             |
| F5HCCG-2016               |             |      |      |                  |      |      | 2016年僅山市國疗机构國用耗材及检验试制               |                         | 进入项目             |
| H · · · · A I #1          | ► N 20 ▼ 8  | en.  |      |                  |      |      |                                     |                         | 皇示张目 1 - 10 共 10 |

### (2) 选择申诉类型,点击申诉申请

|                                                                                        | 管理平台<br>HINA.CN  |          |         |      |      |      |      |     |        |    | 首页 修 | 改及禁用申请表下 | R 操作手册 | 注销登录  |
|----------------------------------------------------------------------------------------|------------------|----------|---------|------|------|------|------|-----|--------|----|------|----------|--------|-------|
|                                                                                        | 基本信息 手机APP I 器   | 碱管理 耗材交易 | 项目管理    | 价格管理 | 经销统计 | 财务结算 |      |     |        |    |      |          |        |       |
| 第四、以目前者: 以目中的者理 通報項目:2017年最初年期が認知者は完成プロセインの目前者の目前の目前の目前の目前の目前の目前の目前の目前の目前の目前の目前の目前の目前の |                  |          |         |      |      |      |      |     | 的集中采购  |    |      |          |        |       |
| 1542 :                                                                                 |                  |          | 市场关型: 2 | 医液价  |      | *    |      | 申诉的 | (11) : | ш  | の豊富  | + 由活由清   |        |       |
| 标题                                                                                     | 英型               |          | 投标用户    |      |      |      | 申诉时间 |     |        | 状态 |      |          | 換      | fi:   |
|                                                                                        | 共0 (ト) 日 20 * 毎页 |          |         |      |      |      |      |     |        |    |      |          | 没有可是   | 开始记录。 |
|                                                                                        |                  |          |         |      |      |      |      |     |        |    |      |          |        |       |
|                                                                                        |                  |          |         |      |      |      |      |     |        |    |      |          |        |       |
|                                                                                        |                  |          |         |      |      |      |      |     |        |    |      |          |        |       |
|                                                                                        |                  |          |         |      |      |      |      |     |        |    |      |          |        |       |
|                                                                                        |                  |          |         |      |      |      |      |     |        |    |      |          |        |       |
|                                                                                        |                  |          |         |      |      |      |      |     |        |    |      |          |        |       |
|                                                                                        |                  |          |         |      |      |      |      |     |        |    |      |          |        |       |
|                                                                                        |                  |          |         |      |      |      |      |     |        |    |      |          |        |       |

## (3) 选择基准价申诉,选择需申诉的商品

|                          |              |            | 首页 修改及禁用申请表下载 操作手册 注纳登录       |
|--------------------------|--------------|------------|-------------------------------|
|                          |              |            |                               |
| 前页 > 项目管理 > 项目申诉管理       |              | 当前项目       | 2017年盐城市医疗卫生机构医用耗材和检验检测试剂集中采购 |
| 68.:                     | ★研究型: 基本() ▼ | wikitali i | 0、直治 + 由活由通                   |
| 伝統 英型                    | 投标用户 南诉时间    | 状态         | 操作                            |
| ● ● ● 页 0 共0 ● ● 20 ▼ 每页 |              |            | 没有可意示的记录。                     |
|                          | 中近中調<br>     |            |                               |

(4)选择商品,填写标题,提供证明材料;可输入文字和 图片,保存并提交。

| MIE 新設規範證理中台<br>www.emedchina.cn      |                                                                                                    |                           | 盖页 修改及原用申请表下载            | 操作手册 注纳登录   |
|---------------------------------------|----------------------------------------------------------------------------------------------------|---------------------------|--------------------------|-------------|
| · 基本信息 · 手机APP · 器械管理 · 耗材交易          |                                                                                                    |                           |                          |             |
| 首页 > 项目管理 > 项目申诉管理                    |                                                                                                    |                           | 当前项目:2017年盐城市医疗卫生机构医用耗材和 | 的检验检测试剂集中采购 |
| 6 <b>8</b> :                          | 电关键: 整定)                                                                                                    | 曲谈时间:                     | ① Q 産病 + 由浜申済            |             |
| 58 #2                                 | 設振用户 申诉时间                                                                                                    | 状态                        |                          | 操作          |
| ○ ○ ○ ○ ○ ○ ○ ○ ○ ○ ○ ○ ○ ○ ○ ○ ○ ○ ○ |                                                                                                    |                           |                          | 设有可显示的记录。   |
| ф                                     | 派申请                                                                                                    | ×                         |                          |             |
|                                       | 1205 -                                                                                                    |                           |                          |             |
|                                       | nom · main · main · mai |                           |                          |             |
|                                       | 100.0 m 2 m 2 M 5 ( 20 d                                                                                                    | (mag)                     |                          |             |
|                                       |                                                                                                    |                           |                          |             |
|                                       | Format * B I U E E E E E C 00 W E                                                                                                    |                           |                          |             |
|                                       |                                                                                                    |                           |                          |             |
|                                       |                                                                                                    |                           |                          |             |
|                                       | 内容:                                                                                                    |                           |                          |             |
|                                       |                                                                                                    |                           |                          |             |
|                                       |                                                                                                    |                           |                          |             |
|                                       |                                                                                                    | A                         |                          |             |
|                                       | 注: 置片可重接标劢别内容中                                                                                                    |                           |                          |             |
|                                       | > 現文                                                                                                    | ₹ <u>♥</u> 保存 <u>×取</u> 滴 |                          |             |
|                                       |                                                                                                    |                           |                          |             |

注: 提供相关申诉材料, 望标注清楚所需要申诉本次项目的商品编号